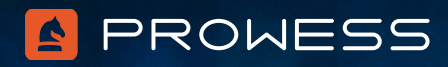

# Behind the Report: Newer Dell EMC<sup>™</sup> PowerEdge<sup>™</sup> Servers Significantly Increase Microsoft<sup>®</sup> SQL Server<sup>®</sup> Performance

# Workload Description

For this testing, Prowess engineers used HammerDB on virtual machines (VMs) distributed across two Dell EMC<sup>™</sup> PowerEdge<sup>™</sup> C6420 and Dell EMC PowerEdge C6520 server clusters.

# **Cluster Configuration**

| Model Name                    | Dell EMC <sup>™</sup> PowerEdge <sup>™</sup> C6520 | Dell EMC <sup>™</sup> PowerEdge <sup>™</sup> C6420 |
|-------------------------------|----------------------------------------------------|----------------------------------------------------|
| CPU                           | Intel® Xeon® Gold 6330 processor<br>at 2.00 GHz    | Intel® Xeon® Gold 6130 processor at 2.10 GHz       |
| Number of CPUs                | 2                                                  | 2                                                  |
| Cores/Threads Per CPU         | 28                                                 | 16                                                 |
| Total Number of Cores/Threads | 56                                                 | 32                                                 |
| Frequency (Base/SCT/MCT)      | 2.00 GHz, max 4.00 GHz                             | 2.10 GHz                                           |
| Storage Controller 01         | Dell <sup>™</sup> PowerEdge RAID Controller (PERC) | Dell™ PERC H330 Mini (Mezzanine)                   |
|                               | H345 PCIe <sup>®</sup> 3.0 and 12 Gb/s SAS         | PCIe <sup>®</sup> 3.0 and 12 Gb/s SAS              |
| Disk                          | KIOXIA KPM6XRUG3T84 3.84 TB                        | Dell™ 3.84 TB TLC SATA SSD                         |
| Number of Disks               | 2                                                  | 2                                                  |
| Storage Controller 02         | Not applicable (N/A)                               | Not applicable (N/A)                               |
| Disk                          | Micron <sup>®</sup> MTFDDAV240TDU 240 GB           | N/A                                                |
| Number of Disks               | 1                                                  | N/A                                                |
| Installed Memory              | 512 GB                                             | 256 GB                                             |
| Memory DIMM                   | 32 GB 3,200 MT/s dual-rank ECC DDR4                | 16 GB 2,933 MT/s dual-rank ECC DDR4                |
| Memory Speed Tested           | 2,933 MT/s                                         | 2,666 MT/s                                         |
| Number of Memory DIMMs        | 16                                                 | 16                                                 |
| PCIe Slots                    | Up to 4 PCIe <sup>®</sup> 4.0                      | Up to 4 PCle® 3.0                                  |
| OS                            | VMware ESXi™                                       | VMware ESXi™                                       |
| OS Version                    | 7.0.2                                              | 7.0.2                                              |
| OS Kernel                     | 17867351                                           | 17867351                                           |
| BIOS Version                  | 1.1.3                                              | 2.10.2                                             |

**Note**: BIOS settings turned to Performance mode on each server in both clusters. Storage disks configured for RAID 1 on each server in both clusters; drivers configured for RAID 1 in BIOS using the default RAID settings.

# VMware vCenter<sup>®</sup> Configuration

- 1. Hosts were added to VMware vCenter<sup>®</sup>, and a cluster subsequently created for each of the two server models.
- 2. Each host was configured in vCenter for Performance mode.
- 3. Each host was added to a distributed switch in order to manage the networking; both 25 Gb/s network cards were added to the distributed switch for each server.
- 4. Three VMkernel adapters were configured: two on different VLANs for management and one for VMware vSphere® vMotion®.
- 5. A single VMFS6 volume was created on each solid-state drive (SSD) R1 mirror set, which was named according to the host IP. These datastores were used to hold the VMs on each host for performance testing.
- 6. Each host was configured with a single iSCSI virtual adapter to connect to two storage volumes and allow two shared datastores for high availability (HA) and disaster-recovery services (DRS) to be enabled. However, these volumes were not used in testing.

| Model Name                                             | Dell EMC™ PowerEdge™ C6520                                                                        | Dell EMC <sup>™</sup> PowerEdge <sup>™</sup> C6420                                                |
|--------------------------------------------------------|---------------------------------------------------------------------------------------------------|---------------------------------------------------------------------------------------------------|
| Operating System (OS)                                  | Windows Server® 2019 Datacenter Eval                                                              | Windows Server <sup>®</sup> 2019 Datacenter Eval                                                  |
| OS Version                                             | 1809                                                                                              | 1809                                                                                              |
| OS Kernel                                              | 17763.2114                                                                                        | 17763.2114                                                                                        |
| Disk 1–Operating System                                | 50 GB                                                                                             | 50 GB                                                                                             |
| Disk 2–Database Files                                  | 80 GB                                                                                             | 80 GB                                                                                             |
| Disk 3–Log Files                                       | 20 GB                                                                                             | 20 GB                                                                                             |
| CPU                                                    | Intel® Xeon® Gold 6330 processor at                                                               | Intel® Xeon® Gold 6130 processor at                                                               |
|                                                        | 2.00 GHz                                                                                          | 2.10 GHz                                                                                          |
| Number of CPUs                                         | 4                                                                                                 | 4                                                                                                 |
| Cores per CPU                                          | 2                                                                                                 | 2                                                                                                 |
| Cores Total                                            | 8 vCPUs                                                                                           | 8 vCPUs                                                                                           |
| Memory                                                 | 32 GB                                                                                             | 32 GB                                                                                             |
| Microsoft <sup>®</sup> SQL Server <sup>®</sup> Version | Microsoft <sup>®</sup> SQL Server <sup>®</sup> 2019 Enterprise<br>Evaluation (64-bit) 15.0.2080.9 | Microsoft <sup>®</sup> SQL Server <sup>®</sup> 2019 Enterprise<br>Evaluation (64-bit) 15.0.2080.9 |
| HammerDB                                               | 4.2                                                                                               | 4.2                                                                                               |

# **VM** Configuration

## HammerDB Workload

The workload for HammerDB took into account the number of virtual CPUs (vCPUs) configured on the VM and the amount of memory assigned to each VM. There were 54 warehouses used in the testing.

# HammerDB Settings

| TPROC-C Microsoft® SQL<br>Server® Database | TPC-C <sup>®</sup>  |
|--------------------------------------------|---------------------|
| TPROC-C Driver Script                      | Timed Driver Script |
| Ramp-up Time, in Minutes                   | 2                   |
| Test Duration, in Minutes                  | 20                  |
| Use All Warehouses                         | Checked             |
| Virtual Users                              | 40                  |

# VM Creation and Setup

Prowess engineers created a VM to clone and deploy as many clones as possible to each node of the Dell EMC PowerEdge C6420 and Dell EMC PowerEdge C6520 server clusters.

# **Create a New VM**

- 1. Launch VMware vCenter Server<sup>®</sup>.
- 2. Right-click the cluster node.
- 3. Select New Virtual Machine.
- 4. On the Select a creation type page, select Create a New Virtual Machine, and then click Next.
- 5. On the **Select a name and folder** page, select **Select a name and folder**, provide a name for the VM (for example, **SQL\_BASE**), and leave the default location as is.
- 6. On the **Select a compute resource** page, select **Select a compute resource**, leave the default location as is, and then click **Next**.
- 7. On the **Select storage** page, select the storage associated with the previously selected cluster, and then click **Next**.
- 8. On the Select compatibility page, select compatibility, and then click Next.
- 9. On the Select a guest OS page, select the following:
  - Guest OS Family: Windows
  - Guest OS Version: Microsoft Windows Server 2019 (64-bit)
- 10. Click Next.
- 11. On the **Customize hardware** page, select the following settings:
  - CPU: 8
  - Memory: 32
  - Memory.Reservation: 32768 MB
  - Memory.Limit: 32768 MB
- 12. Select **New CD/DVD Drive**, click the drop-down box, select **Datastore ISO store**, locate the Windows Server 2019 ISO file, and then click **OK**.
- 13. Select Connect At Power On.

- 14. Select New Hard Disk, and then reduce the size of the Virtual Machine Disk (VMDK) to 50 GB.
- 15. Select ADD NEW DEVICE, and then select Hard Disk.
- 16. Reduce the size of the VMDK to 80 GB.
- 17. Select ADD NEW DEVICE, and then select Hard Disk.
- 18. Reduce the size of the VMDK to 20 GB.
- 19. Click the drop-down box for New Network, and then select Browse.
- 20. Select your network (example: VM-LAB-24).
- 21. Click **OK**.
- 22. Click Next.
- 23. On the Ready to complete page, click Finish.
- 24. After the VM has been created, click the VM SQL\_BASE.

#### Install and Set Up Windows Server 2019 on the VM

- 1. Click Launch Remote Console.
- 2. Click Open VMware Remote Console.
- 3. Click the green start button.
- 4. Press any key when the system prompts you to boot to CD/DVD.
- 5. Click Next.
- 6. Click Install now.
- 7. Click Windows Server 2019 Datacenter Evaluation (Desktop Experience).
- 8. Click Next.
- 9. Accept the license terms, and then click Next.
- 10. Click Custom: Install Windows only (Advanced).
- 11. Make sure that Drive 0 is highlighted, and then click Next.
- 12. Wait for the installation process to finish.
- 13. Type an administrator password in both password fields.
- 14. Click Finish.
- 15. Click the Send Ctrl+Alt+Del to virtual machine button from the toolbar.
- 16. Type your administrator password, and then press Enter.
- 17. Click Local Server on the left side of the Server Manager dashboard.
- 18. Click On next to IE Enhanced Security Configuration.

- 19. Click Off for the Administrators section.
- 20. Click **OK**.
- 21. Click Disabled next to Remote Desktop.
- 22. Click Allow remote connections to this computer.
- 23. Click **OK**.
- 24. Open the Start menu, search for Disk Management, and then press Enter.
- 25. Right-click Disk 1.
- 26. Select Online.
- 27. Right-click **Disk 1** again, and then select **Initialize Disk**.
- 28. Click **OK**.
- 29. Right-click in the Unallocated area next to Disk 1.
- 30. Select New Simple Volume.
- 31. Click Next.
- 32. Click Next.
- 33. Set the drive letter or leave the default setting as is.
- 34. Click Next.
- 35. Name the Volume label: Data.
- 36. Leave the default values for all the other settings.
- 37. Click Next.
- 38. Click Finish.
- 39. Repeat the preceding steps for Disk 2, and make sure to name the Volume label: Logs.
- 40. Open the Start menu, type Update, and then press Enter.
- 41. Click Check for updates.
- 42. Let Windows Update find and install any needed updates, and then reboot the VM as necessary.

## Install and Set Up SQL Server 2019

- 1. Open Internet Explorer.
- 2. Navigate to www.microsoft.com/en-us/evalcenter/evaluate-sql-server-2019.
- 3. Click **EXE**.
- 4. Click Continue.
- 5. Fill out the form with your information.

- 6. Click Continue.
- 7. Click Run.
- 8. Select Download Media as the installation type.
- 9. Leave the default values for the other settings, and then click Download.
- 10. After the download is completed, click **Open folder**.
- 11. Click back to the SQL setup tool, and then click Close.
- 12. Click Yes.
- 13. In the Download folder, double-click SQLServer2019-x64-ENU.
- 14. Double-click Setup.
- 15. Click Installation in the left pane.
- 16. Click New SQL Server stand-alone installation or add to an existing installation.
- 17. Select Use Microsoft Update to check for updates (recommended), and then click Next.
- 18. On the Install Rules screen, click Next.
- 19. Make sure Evaluation is selected, and then click Next.
- 20. Accept the license terms and privacy statement, and then click Next.
- 21. Select Database Engine Services, and then click Next.
- 22. Leave the default values for the other settings, and click Next.
- 23. Accept the default setting for Service Accounts, and then click Next.
- 24. Select Mixed Mode, and then fill in the password fields.
- 25. Click Add Current User.
- 26. Click Data Directories.
- 27. Click the ellipsis next to User database directory.
- 28. Click the Data drive, and then click Make New Folder.
- 29. Name the new folder, and then click **OK**.
- 30. Click the ellipsis next to User database log directory.
- 31. Click the Logs drive, and then click Make New Folder.
- 32. Name the new folder, and then click **OK**.
- 33. Click Next.
- 34. Click Next on the Feature Configuration Rules screen.
- 35. Click Install.

- 36. After the installation is completed, click Close.
- 37. Click Install SQL Server Management Tools.
- 38. Click Download SQL Server Management Studio (SMSS).
- 39. Click Run.
- 40. Choose the install location or leave the default location as is, and then click Install.
- 41. Click Restart.
- 42. After the system has rebooted, press the Windows key.
- 43. Search for Microsoft SQL Server Management Studio, and then open it.
- 44. Click Connect.
- 45. Click New Query at the top of the screen.
- 46. Type the following commands in the query window to set the max server memory:

```
sp_configure 'show advanced options', 1;
GO
RECONFIGURE;
GO
sp_configure 'max server memory', 28800;
GO
RECONFIGURE;
GO
```

- 47. Click **Execute** and wait for the "Success" message.
- 48. Close the SQL Server Management console.
- 49. Open the Start menu, and then search for Group Policy.
- 50. Press Enter to open the group policy editor.
- 51. In the Local Group Policy Editor console, expand Computer Configuration, and then expand Windows Settings.
- 52. Expand Security Settings, and then expand Local Policies.
- 53. Select the User Rights Assignment folder. The policies are displayed in the main pane.
- 54. Double-click Lock Pages in Memory.
- 55. On the Local Security Setting tab, select Add User or Group.
- 56. On the Select Users, Service Accounts, or Groups screen, add an account that has privileges to run sqlservr.exe.
- 57. Sign out, and then sign back in to implement the change.
- 58. Open the Start menu, and then search for and open ODBC Data Sources (64-bit).
- 59. On the User DSN tab, click Add.
- 60. Select ODBC Driver 17 for SQL Server.

- 61. Click Finish.
- 62. Specify a name for the connection in the **Name** field, and specify the hostname of the VM in the **Server** field.
- 63. Click Next.
- 64. Leave the default values for the other settings, and then click Next.
- 65. Click Next.
- 66. Leave the default values for the other settings, and then click Finish.
- 67. Click Test Data Source.
- 68. Wait for the test to complete successfully, and then click OK.
- 69. Click OK, and then click OK again.
- 70. Click OK to close the ODBC Data Source Administrator screen.

### Install and Configure HammerDB

- 1. Open a web browser, and then navigate to www.hammerdb.com/download.html.
- 2. Click Release 4.2 for Windows 64-bit Installer, and then click Run to download and run the installer.
- 3. Click Next.
- 4. Click I accept the agreement, and then click Next.
- 5. Leave the default Installation Directory setting, and then click Next.
- 6. Click Next to start the installation process.
- 7. After the installation is completed, clear the View Readme File check box, and then click Finish.
- 8. After HammerDB opens, close it again.
- 9. Open File Explorer, and then navigate to the folder C:\Program Files\HammerDB-4.2.
- 10. Open the **Config** folder.
- 11. Right-click the file mssqlserver, and then click Edit.
- 12. Make sure that the contents of the mssqlserver file match the following:

```
<?xml version="1.0" encoding="utf-8"?>
<mssqlserver>
<connection>
<mssqls_server>(local)</mssqls_server>
<mssqls_linux_server>localhost</mssqls_linux_server>
<mssqls_tcp>false</mssqls_tcp>
<mssqls_port>1433</mssqls_port>
<mssqls_azure>false</mssqls_azure>
<mssqls_authentication>sql</mssqls_authentication>
<mssqls_linux_authent>sql</mssqls_linux_authent>
```

```
<mssqls odbc driver>ODBC Driver 17 for SQL Server</mssqls odbc driver>
         <mssqls_linux_odbc>ODBC Driver 17 for SQL Server</mssqls_linux_odbc>
         <mssqls uid>sa</mssqls uid>
         <mssqls pass>Password2021!</mssqls pass>
   </connection>
   <tpcc>
         <schema>
               <mssqls count ware>1</mssqls count ware>
               <mssqls num vu>1</mssqls num vu>
               <mssgls dbase>tpcc</mssgls dbase>
               <mssqls_imdb>false</mssqls_imdb>
               <mssqls bucket>1</mssqls bucket>
               <mssqls durability>SCHEMA AND DATA</mssqls durability>
         </schema>
         <driver>
               <mssqls total iterations>1000000</mssqls total iterations>
               <mssqls_raiseerror>false</mssqls_raiseerror>
               <mssqls keyandthink>false</mssqls keyandthink>
               <mssqls checkpoint>false</mssqls checkpoint>
               <mssqls_driver>timed</mssqls_driver>
               <mssqls rampup>2</mssqls rampup>
               <mssqls duration>20</mssqls duration>
               <mssqls allwarehouse>true</mssqls allwarehouse>
               <mssqls_timeprofile>false</mssqls_timeprofile>
               <mssqls async scale>false</mssqls async scale>
               <mssqls_async_client>10</mssqls_async_client>
               <mssqls async verbose>false</mssqls async verbose>
               <mssqls async delay>1000</mssqls async delay>
         </driver>
   </tpcc>
   <tpch>
         <schema>
               <mssqls_scale_fact>1</mssqls_scale_fact>
               <mssqls maxdop>2</mssqls maxdop>
               <mssqls_tpch_dbase>tpch</mssqls_tpch_dbase>
               <mssqls num tpch threads>1</mssqls num tpch threads>
               <mssqls_colstore>false</mssqls_colstore>
         </schema>
         <driver>
               <mssqls total querysets>1</mssqls total querysets>
               <mssqls_raise_query_error>false</mssqls_raise_query_error>
               <mssqls verbose>false</mssqls verbose>
               <mssqls refresh on>false</mssqls refresh on>
               <mssqls_update_sets>1</mssqls_update_sets>
               <mssqls trickle refresh>1000</mssqls trickle refresh>
         <mssqls refresh verbose>false</mssqls refresh verbose>
         </driver>
   </tpch>
</mssqlserver>
```

13. Save and close the file.

#### Set Up Performance Monitor

- 1. Open the Start menu, and then search for and open Performance Monitor.
- 2. Expand Data Collector Sets.
- 3. Right-click User-defined, select New, and then select Data Collector Set.
- 4. Enter a name in the **Name** field.
- 5. Click Create manually (Advanced), and then click Next.
- 6. Select the **Performance counter**, **Event trace data**, and **System configuration information** check boxes, and then click **Next**.
- 7. Click Add.
- 8. Select each of the following items in the Available counters section, and then click Add:

```
Processor Information( Total)\% Processor Time
Memory\Available MBytes
PhysicalDisk(_Total)\Avg. Disk sec/Read
PhysicalDisk(_Total)\Avg. Disk sec/Write
PhysicalDisk( Total)\Disk Reads/sec
PhysicalDisk(_Total)\Disk Writes/sec
Processor( Total) \% Processor Time
SQLServer:General Statistics\User Connections
SQLServer:SQL Statistics\Batch Requests/sec
SQLServer:SQL Statistics\SQL Compilations/sec
SQLServer:SQL Statistics\SQL Re-Compilations/sec
System\Processor Queue Length
Process(_Total)\% Privileged Time
Process( Total)\% User Time
Process(_Total)\IO Read Bytes/sec
Process(_Total)\IO Write Bytes/sec
Processor( Total)\% Privileged Time
Processor( Total)\% User Time
Process(_Total)\% Processor Time
Average Disk Sec/Transfer
Average Disk Queue Length
Current Disk Queue Length
%Disk Time
%Idle Time
Buffer Manager: Page Reads/Sec
Page Writes/Sec
Current Disk Queue Length
Avg. Disk Bytes / Transfer
Avg. Disk sec / Transfer
Disk Bytes / sec
Disk Transfers / sec
```

- 9. Click **OK**.
- 10. Click Finish.

#### **Create the HammerDB Database**

- 1. Open the Start menu, and then search for and open Microsoft SQL Server Management Studio.
- 2. Sign in.
- 3. Click New Query.
- 4. In the query window, copy or type the following script to create a 5 GB database. This script uses the Data and Logs folders created earlier for storing the database and log files.

```
CREATE DATABASE [tpcc]
CONTAINMENT = NONE
ON PRIMARY
( NAME = N'tpcc', FILENAME = N'E:\Data\tpcc.mdf', SIZE = 5GB, FILEGROWTH = 10%),
( NAME = N'tpcc1', FILENAME = N'E:\ Data\tpc1.ndf' , SIZE = 2GB ,
FILEGROWTH = 10\%)
LOG ON
( NAME = N'tpcc_log', FILENAME = N'F:\Logs\tpcc_log.ldf' , SIZE = 2048KB ,
FILEGROWTH = 10\%),
( NAME = N'tpcc_log1', FILENAME = N'F:\Logs\tpcc_log1.ldf' , SIZE = 1024KB ,
FILEGROWTH = 10\%),
( NAME = N'tpcc log2', FILENAME = N'F:\Logs\tpcc log2.ldf' , SIZE = 1024KB ,
FILEGROWTH = 10\%),
( NAME = N'tpcc_log3', FILENAME = N'F:\Logs\tpcc_log3.ldf' , SIZE = 1024KB ,
FILEGROWTH = 10\%)
GO
ALTER DATABASE [tpcc] SET COMPATIBILITY_LEVEL = 150
GO
ALTER DATABASE [tpcc] SET ANSI NULL DEFAULT OFF
GO
ALTER DATABASE [tpcc] SET ANSI NULLS OFF
GO
ALTER DATABASE [tpcc] SET ANSI_PADDING OFF
GO
ALTER DATABASE [tpcc] SET ANSI_WARNINGS OFF
GO
ALTER DATABASE [tpcc] SET ARITHABORT OFF
GO
ALTER DATABASE [tpcc] SET AUTO CLOSE OFF
GO
ALTER DATABASE [tpcc] SET AUTO SHRINK OFF
GO
ALTER DATABASE [tpcc] SET AUTO CREATE STATISTICS ON(INCREMENTAL = OFF)
GO
ALTER DATABASE [tpcc] SET AUTO UPDATE STATISTICS ON
GO
ALTER DATABASE [tpcc] SET CURSOR CLOSE ON COMMIT OFF
GO
ALTER DATABASE [tpcc] SET CURSOR DEFAULT GLOBAL
GO
ALTER DATABASE [tpcc] SET CONCAT_NULL_YIELDS_NULL OFF
```

GO ALTER DATABASE [tpcc] SET NUMERIC\_ROUNDABORT OFF GO ALTER DATABASE [tpcc] SET QUOTED IDENTIFIER OFF GO ALTER DATABASE [tpcc] SET RECURSIVE\_TRIGGERS OFF GO ALTER DATABASE [tpcc] SET DISABLE BROKER GO ALTER DATABASE [tpcc] SET AUTO UPDATE STATISTICS ASYNC OFF GO ALTER DATABASE [tpcc] SET DATE CORRELATION OPTIMIZATION OFF GO ALTER DATABASE [tpcc] SET PARAMETERIZATION SIMPLE GO ALTER DATABASE [tpcc] SET READ COMMITTED SNAPSHOT OFF GO ALTER DATABASE [tpcc] SET READ\_WRITE GO ALTER DATABASE [tpcc] SET RECOVERY FULL GO ALTER DATABASE [tpcc] SET MULTI USER GO ALTER DATABASE [tpcc] SET PAGE\_VERIFY CHECKSUM GO ALTER DATABASE [tpcc] SET TARGET RECOVERY TIME = 60 SECONDS GO ALTER DATABASE [tpcc] SET DELAYED DURABILITY = DISABLED GO USE [tpcc] GO ALTER DATABASE SCOPED CONFIGURATION SET LEGACY CARDINALITY ESTIMATION = Off; GO ALTER DATABASE SCOPED CONFIGURATION FOR SECONDARY SET LEGACY CARDINALITY ESTIMATION = Primary; GO ALTER DATABASE SCOPED CONFIGURATION SET MAXDOP = 0; GO ALTER DATABASE SCOPED CONFIGURATION FOR SECONDARY SET MAXDOP = PRIMARY; GO ALTER DATABASE SCOPED CONFIGURATION SET PARAMETER SNIFFING = On; GO ALTER DATABASE SCOPED CONFIGURATION FOR SECONDARY SET PARAMETER SNIFFING = Primary; GO ALTER DATABASE SCOPED CONFIGURATION SET QUERY OPTIMIZER HOTFIXES = Off; GO ALTER DATABASE SCOPED CONFIGURATION FOR SECONDARY SET QUERY OPTIMIZER HOTFIXES = Primary; GO USE [tpcc]

```
GO
IF NOT EXISTS (SELECT name FROM sys.filegroups WHERE is_default=1 AND name = N'PRIMARY')
ALTER DATABASE [tpcc] MODIFY FILEGROUP [PRIMARY] DEFAULT
GO
```

- 5. Click **Execute**, and then wait for the "Success" message.
- 6. Close SQL Server Management Studio.
- 7. Open HammerDB by going to the folder C:\Program Files\HammerDB-4.2 and double-clicking the hammerdb.bat file.
- 8. In the Benchmark pane, double-click SQL Server.
- 9. Click OK.
- 10. Click OK.
- 11. Expand TPROC-C.
- 12. Expand Schema Build, and then double-click Options.
- 13. Set Number of Warehouses to 54.
- 14. Set Virtual Users to build schema to 40.
- 15. Click **OK**.
- 16. Double-click Build.
- 17. Click Yes.
- 18. Wait for the build-out process to complete, and then close HammerDB.
- 19. Click the Start menu, and then search for and open Notepad.
- 20. Copy or type the following script into the Notepad window:

```
#!/bin/tclsh
proc runtimer { seconds } {
set x 0
set timerstop 0
while {!$timerstop} {
incr x
after 1000
    if { ![ expr {$x % 60} ] } {
        set y [ expr $x / 60 ]
            puts "Timer: $y minutes elapsed"
        }
update
if { [ vucomplete ] || $x eq $seconds } { set timerstop 1 }
        }
```

```
return
}
puts "SETTING CONFIGURATION"
dbset db mssqls
diset tpcc mssqls_driver timed
diset tpcc mssqls rampup 2
diset tpcc mssqls_duration 20
diset tpcc mssqls allwarehouse true
vuset iterations 1
vuset showoutput 1
vuset logtotemp 1
vuset timestamps 1
vuset unique 1
foreach z \{40\} {
puts "$z iteration"
loadscript
vuset vu $z
vucreate
vurun
runtimer 1330
vudestroy
after 1340
}
puts "TESTING COMPLETE"
```

- 21. Click Text Documents next to Save as type, and then click All Files.
- 22. Name the file, using a .tcl file-type extension (for example, test1.tcl).
- 23. Save the file to the C:\Program Files\HammerDB-4.2 folder.
- 24. Click File, and then click New.
- 25. In the new window, copy or type the following script, changing the last line to reflect the .tcl file name you created in step 22:

```
Try{
   Do{
    Smssql = Get-Service -Name MSSQLSERVER -ErrorAction SilentlyContinue
   }
   While($mssql.Status -ne "Running")
}
Catch{
}
logman start "SQL Data Collector"
start-process cmd -WorkingDirectory "C:\Program Files\HammerDB-4.2\" -argumentlist "/C
hammerdbcli.bat auto test1.tcl"
```

- 26. Click File, and then click Save As.
- 27. Click Text Documents next to Save as type, and then click All Files.

- 28. Name the file, using a .ps1 file-type extension (for example, hammerdb.ps1).
- 29. Save the file to the C:\Program Files\HammerDB-4.2 folder.
- 30. Click File, and then click New.
- 31. Paste or type the following script, making sure to change the .ps1 file name to the .ps1 file name you created in step 28.

@echo off
powershell.exe -executionpolicy Bypass -command ". 'C:\Program Files\HammerDB-4.2\
hammerdb.ps1'"

- 32. Click File, and then click Save As.
- 33. Click Text Documents next to Save as type, and then click All Files.
- 34. Name the file, using a .bat file-type extension (for example, run.bat).
- 35. Save the file to your desktop.
- 36. Close Notepad.
- 37. Click the Start menu, and then search for and open Task Scheduler.
- 38. Click Create Task.
- 39. Name the task (for example, Run HammerDB).
- 40. Click Run whether user is logged on or not.
- 41. Click Run with the highest privileges.
- 42. Click Triggers.
- 43. Click New.
- 44. Click the drop-down box next to Begin the task, and then click At startup.
- 45. Click OK.
- 46. Click Actions.
- 47. Click New.
- 48. Click Browse.
- 49. Click the .bat file that you created in step 34.
- 50. Click Open.
- 51. Click OK.
- 52. Click **OK** to create the task.
- 53. Click the Start menu and power off the server using the power button.

This next section will discuss creating a VM template and creating multiple VMs from that template.

- 1. Within vCenter, right-click the VM created at the beginning of this guide (for example, **SQL\_BASE**).
- 2. Hover over **Template**, and then click **Convert to Template**.
- 3. Click YES.

To create the VMs needed for this testing, Prowess used a PowerShell<sup>®</sup> script to expedite the process. This process is done on a separate computer that is connected to the same network as vCenter.

Prowess used two clusters named 6420 and 6520, with four datastores each. The steps in the following procedure are based on these clusters (named a such) and datastores.

The first step is to create a CSV document.

1. Open Microsoft<sup>®</sup> Excel<sup>®</sup> or the application of your choice to create a CSV document. Prowess used Excel, so these instructions will be based on Excel. There are two documents that will be created—one for the 6420 cluster and the other for the 6520 cluster.

Due to memory constraints, the 6420 cluster only had 20 VMs created, whereas the 6520 cluster had 44. Both clusters had HA set up, which means that for each VM created, there has to be room on another server for that VM, so those resources (memory, CPU cycles, and storage) are then set aside. This essentially halves the amount of memory that is available for running the VMs.

- 2. For Column A in Name, type vm-01, vm-02, and so on, up to vm-20. For the 6520 document, type vm-01-C6520, vm-02-C6520, and so on, up to vm-44-C6520.
- 3. For **Column B** in **Datastore**, type the name of the datastore where the VM will be stored, changing each line to a different datastore as needed. Prowess had four datastores, so the document will reflect that.
- 4. For Column C, type vCPU, and then fill that column with 8.
- 5. For Column D, type Memory, and then fill that column with 32.
- 6. Save the documents to the folder of your choice, and make sure to remember the location of the folder (for example, **C:/newvm\_folder)**.
- 7. Open the Start menu, type **PowerShell**, and then open PowerShell.
- 8. After PowerShell opens, connect to vCenter by typing **Connect-VIServer** and the name of the server that's hosting vCenter.
- 9. Press Enter.
- 10. Copy or type the following script, replacing the first line with the location of the file that you saved earlier. This has to be run twice—once for the 6420 cluster and once for the 6520 cluster. The first line will need to point to the correct CSV file, the **\$Template** line will need to be the name of the template created earlier, and the **\$Cluster** line will need to reflect the cluster that you are creating the VMs on. The example below is for creating the VMs on the 6520 cluster, using the CSV created for the 6520 cluster.

```
foreach ($vm in $vms) {
$Template ="SQL_Base_template"
$Cluster = "C6520"
$Datastore = Get-Datastore -Name $vm.Datastore
$vCPU = $vm.vCPU
$Memory = $vm.Memory
$VMName = $vm.Name+"-$Cluster"
$location = $vm.location
#Where the VM gets built
New-VM -Name $VMName -Template $Template -ResourcePool (Get-Cluster $Cluster | Get-
ResourcePool) -Location $Location -Datastore $Datastore
Start-Sleep -Seconds 10
#Where the vCPU, memory, and network gets set
$NewVM = Get-VM -Name $VMName
$NewVM | Set-VM -MemoryGB $Memory -NumCpu $vCPU -Confirm:$false
$newVM | Get-VMResourceConfiguration | Set-VMResourceConfiguration -MemReservationMB
$NewVMMemoryMB
$newVM | Get-VMResourceConfiguration | Set-VMResourceConfiguration -MemLimitMB $NewVM.
MemoryMB
}
```

11. After that finishes, make sure to run the script again for the other cluster.

\$vms = Import-CSV "C:\newvm\new-vm-6520.csv"

#### **Collect Metrics Results from Host Servers**

This next section covers the testing process. HammerDB will start on all the VMs automatically at startup. The data collection will consist of the data collected by HammerDB, vCenter, Performance Monitor, and esxtop. This is all done from a computer that is connected to the same network as vCenter.

- 1. In vCenter, click one of the host servers from the cluster being tested on.
- 2. Click Monitor.
- 3. Click Advanced in the Performance section.
- 4. Click Chart Options.
- 5. Click Power under Chart Metrics.
- 6. Choose Usage.
- 7. Click Save Options As.
- 8. Type **Power**, and then click **OK**.
- 9. Click Chart Options again.

- 10. Click CPU, under Chart Metrics, and then click Usage.
- 11. Click Save Options As.
- 12. Type CPU and then click OK.
- 13. Open a browser window, and then navigate to www.chiark.greenend.org.uk/~sgtatham/putty/latest.html.
- 14. Click the hyperlink next to 64bit x86 to download puTTY.
- 15. Click Save.
- 16. After the file is downloaded, run it to install puTTY.
- 17. Click the Start menu, and then search for and open puTTY.
- 18. Type the IP address of the first server; there will need to be a puTTY session for each server.
- 19. Click Open.
- 20. Type root, and then press Enter.
- 21. For the password, use the password that you used to set up ESXi on the servers, and then press Enter.
- 22. Type esxtop -b -u -d -10 > filename.csv (the file name can be any name—for example, C6420\_150\_run1.csv). Do not press Enter until all servers are set up in puTTY.
- 23. Repeat this for all the servers in the first cluster. Prowess's setup consisted of four servers per cluster, so there were four puTTY sessions at a time, due to one cluster being tested at a time. In vCenter, click the cluster being tested.
- 24. Click VMs at the top of the screen.
- 25. Click the first VM, press Shift, and then click the last VM. This will select all the VMs being tested.
- 26. Right-click any VM, hover over Power, and then click Power On. This will start up all the selected VMs.
- 27. Go back to the puTTY sessions, and then press Enter to start the monitoring process.
- 28. Let the servers run for 45 minutes.
- 29. In vCenter, go to the VMs page again and select all the VMs.
- 30. Right-click any VM, hover over **Power**, and then click **Power Off**. This will shut down all the VMs.
- 31. In all the puTTY sessions, press Ctrl+C to stop monitoring.
- 32. In vCenter, click one of the host servers in the cluster being tested.
- 33. Click Monitor.
- 34. Click Advanced in the Performance section.
- 35. Click the **Export** button on the right side of the screen.
- 36. Click To CSV.

- 37. Name the file and save it.
- 38. Click CPU usage in % next to View.
- 39. In the drop-down menu that opens, click Datastore.
- 40. Repeat this process of downloading the performance-data CSV file (steps 35–39) for the following views from the **View** drop-down: **Memory**, **Disk**, **Power**, **Storage Adapters**, and **CPU**.
- 41. Choose those views, and then save the CSV file, making sure that each CSV file has a unique name.
- 42. Repeat the steps to download the performance data for each view for each server.

Prowess repeated this testing process two more times, for a total of three runs.

### Collect Transactions per Minute (TPM) and Metrics Results from VMs

- 1. On the system used for testing, open the Start menu, and then search for and open Remote desktop.
- 2. Enter the IP address for one of the VMs. The IP address can be obtained by clicking the VM in vCenter. The IP address is shown on the **Summary** page.
- 3. After signing in to the VM, open File Explorer and navigate to C:\Users\Administrator\AppData\Local\Temp.
- 4. The files you're looking for will have names starting with "hammerdb," followed by a mix of letters and numbers. The date of the file will let you know which test run the file corresponds to.
- 5. Copy the hammerdb files off the server.
- 6. Open the Start menu, and then search for and open Performance Monitor.
- 7. Expand Reports.
- 8. Expand User Defined.
- 9. Expand SQL Data collector.
- 10. Click the report that corresponds to the first test run; you can determine this from the date and time of the report.
- 11. Click the **Open data folder** icon at the top of the screen.
- 12. Copy the Performance Monitor file off the server. The file will be named systemname\_DataCollector01.
- 13. Repeat this process for the other runs.

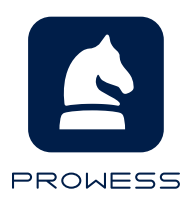

The analysis in this document was done by Prowess Consulting and commissioned by Dell Technologies. Results have been simulated and are provided for informational purposes only. Any difference in system hardware or software design or configuration may affect actual performance. Prowess and the Prowess logo are trademarks of Prowess Consulting, LLC. Copyright © 2021 Prowess Consulting, LLC. All rights reserved. Other trademarks are the property of their respective owners.